## Compressing Videos within Windows XP

- 1. Create a folder on the C:\ drive called "Compressed Videos".
- 2. Navigate to the location of the full size .avi video that you wish compress and copy (*NB copy, do not cut or move*) the video to the "*Compressed Videos*" folder.
- 3. Select Start | All Programs | Accessories | Windows Movie Maker.
- 4. In the Windows Movie Maker program, select the "*Import Video*" option from the left hand pane (*Movie Tasks, 1. Capture Video*). Navigate to the "*Compressed Videos*" folder and select the full size .avi video that you have just copied to that location.

| 🛍 Listified - Windows Novie Naker                                                                                                    |                                       |                                                 |        |               | E 6 🛛 |
|----------------------------------------------------------------------------------------------------|---------------------------------------|-------------------------------------------------|--------|---------------|-------|
| Eije Eije Xem Troje Bib Gal.                                                                                                    | (Help                                 |                                                 |        |               |       |
| · · · · · · · · · · · · · · · · · · ·                                                                                                    | ks 🖸 Colectons                        | M2CL40K20_0158278H_(1)                          | 80 P . |               |       |
| -Norma Tanta 🕺                                                                                                    | Collection: M2<br>Drag a clo and drap | 0140620_015027FM_ (<br>2 on the stopboard below | 1)     |               |       |
| 1. Capture Video<br>Capture from video device<br>Smoot video<br>Smoot subor<br>Insont audo or music                                                                                                    |                                       |                                                 |        |               |       |
| 2. Edit Movie<br>Share editectore:<br>View voleo effects<br>View voleo transitorio<br>Nele titles or medito<br>Plane en Austribuiti                                                                                                    |                                       |                                                 |        |               |       |
| 3. Finish Movie  She to an computer She to 40 Seed to 40 Seed to 4                                                                                                    |                                       |                                                 |        |               |       |
| Movie Making Tips (*)<br>Hest (radius ville)<br>Hest (radius ville)<br>Hest (r |                                       |                                                 |        | a<br>()0 0000 | 86    |
| Image: A state of the staryboard to begin         Designments to the staryboard to begin                                                                                                    | making a movie.                       |                                                 |        |               |       |
| Ready                                                                                                    |                                       |                                                 |        |               |       |

5. An icon representing the video will now appear in the central pane of Windows Movie Maker.

| 🝓 Untitled - Windows Novie Haker                                                                                                    |                                                                                 |             |                                                        |
|----------------------------------------------------------------------------------------------------|---------------------------------------------------------------------------------|-------------|--------------------------------------------------------|
| Ein Dist New Trop On Gal                                                                                                    | P.P.                                                                            | Mar Avenues |                                                        |
| <b>3 3 1 1 1 1 1 1 1 1 1 1</b>                                                                                                    | edy Collectors B M2C1 43710_004719_0M                                           | 90 P .      |                                                        |
| Normal and a                                                                                                    | Collection: M20140710_004719FM<br>Drag a clp and dop it on the structured below |             | H20140710_004719_10H                                   |
| 1. Capture Video  Capture from video device<br>proprt video<br>Shoot patures<br>bioort audo or meat;                                                                                                    |                                                                                 |             |                                                        |
| 2. Edit Movie<br>There calenters<br>View value effects<br>View value transitions<br>Male titles or irredts                                                                                                    | PERINA NO DO NA MANDA                                                           |             |                                                        |
| Male an Azolfove<br>3. Finish Movie<br>See to the computer<br>See to the<br>See to the |                                                                                 |             |                                                        |
| Movie Making Tips 🛞                                                                                                    |                                                                                 |             |                                                        |
| Hos Te capter who<br>Hos Te cat (ca<br>Text is all the, d'http://emden<br>Hos is also ad the encode                                                                                                    |                                                                                 |             | 1. Foreid 2. 0 (1) (1) (1) (1) (1) (1) (1) (1) (1) (1) |
| The second second secon                                                                                                    | Involve                                                                         |             |                                                        |
| C.                                                                                                    |                                                                                 |             |                                                        |
| Plancy                                                                                                    |                                                                                 |             |                                                        |

6. Select the icon using the left hand mouse button and, holding down the left mouse button, drag the icon down to the timeline at the bottom of Windows Movie Maker.

| 🕲 Cintified - Windows Novie Haker                                                                                      |                                                                               |            |   |                                                                                                    |
|----------------------------------------------------------------------------------------------------|-------------------------------------------------------------------------------|------------|---|----------------------------------------------------------------------------------------------------|
| Eige Eigs Nova Inoja Sile Quil                                                                                         | (he                                                                           |            |   |                                                                                                    |
| 1 + H 49 - (H - 1 - 1                                                                                                  | eks Colectors 🙆 M2CL 40710_004719_8M                                          | 9 0 12 🖾 · |   |                                                                                                    |
| Norma Tanta 🛛                                                                                                    | Collection: M20140710_004719FM<br>Dag a clp and dep it on the stopboard below |            |   | Stopboard: M20140710_004719_/RM                                                                                                    |
| 1. Capture Video 🛞<br>Capture from rides device<br>Smoot video<br>Smoot pintures<br>Import pintures<br>Import pintures |                                                                               |            |   |                                                                                                    |
| 2. Edit Movie 💿                                                                                                    | M20140710_804719_8M                                                           |            |   |                                                                                                    |
| Www.vdec.effects<br>View.vdec.effects<br>View.vdec.temstone<br>Make titles.or.medts<br>Make an AutoNovie               |                                                                               |            |   |                                                                                                    |
| 3. Finish Movie 🙆                                                                                                    |                                                                               |            |   | 1                                                                                                    |
| Save to my computer<br>Save to CD<br>Send in e-mail<br>Send to CN camera<br>Send to DN camera                          |                                                                               |            |   |                                                                                                    |
| Movie Making Tips 🛞                                                                                                    |                                                                               |            |   |                                                                                                    |
| How to capture video<br>How to edit class<br>How to edit toles, effects, transform                                     |                                                                               |            |   | an and considered the state of the state of |
| NOHE LINE AND DAVE ROME                                                                                                |                                                                               |            | J | 20 Presed 00 00 00 / 00 00 00 30                                                                                                    |
|                                                                                                    |                                                                               |            |   | 000 0000                                                                                                    |
|                                                                                                    | Teste                                                                         |            |   | (Do agos) (S(0)                                                                                                    |
|                                                                                                    |                                                                               |            |   |                                                                                                    |
| ¢                                                                                                    |                                                                               |            |   | 2                                                                                                    |
| Ready                                                                                                    |                                                                               |            |   |                                                                                                    |

- 7. In the Windows Movie Maker program, select the "Save to my computer" option from the left hand pane (Movie Tasks, 3. Finish Movie).
- 8. Select an appropriate filename and enter it in "1. Enter a filename for your saved movie.". It is recommended that the filename is identical to the filename of the original uncompressed .avi video except that you add the word "Compressed" as a suffix in the above example this will therefore be "M20140710\_004719\_\_RM Compressed". In "2. Choose a place to save your movie" use the "Browse" button to navigate to the "Compressed Videos" folder.

| Save Movie Wizard                                                           | ×                                    |
|-----------------------------------------------------------------------------|--------------------------------------|
| Saved Movie File<br>Enter information for your saved movie file.            | <u> </u>                             |
| 1. Enter a file name for your saved movie.<br>M20140710_004719RM Compressed |                                      |
| 2, Choose a place to save your movie.                                       | Province                             |
|                                                                             | DEGOMSE                              |
|                                                                             |                                      |
|                                                                             |                                      |
|                                                                             |                                      |
|                                                                             |                                      |
|                                                                             | < <u>₿</u> ack <u>N</u> ext > Cancel |

9. Press the "*Next*" button.

10. Select "Show more choices ...".

| Save Movie Wizard                                                                                                    |                                                                                                    |
|----------------------------------------------------------------------------------------------------|----------------------------------------------------------------------------------------------------|
| Movie Setting<br>Select the setting you want to use to save yo<br>determines the quality and file size of your save                  | ur movie. The setting you select ved movie.                                                          |
| Best quality for playback on my computer (reco<br>Show more choices                                                                  | ommended))                                                                                           |
| Setting details<br>File type: Windows Media Video (WMV)<br>Bit rate: 896 Kbps<br>Display size: 720 x 480 pixels<br>Aspect ratio: 4:3 | Movie file size<br>Estimated space required:<br>452 KB<br>Estimated disk space available on drive F: |
| Frames per second: 30                                                                                                    | 1.23 GB                                                                                              |

11. Select "Other settings." and from the drop down list select "Video for local playback (2.1 Mbps)".

| Save Movie Wizard                                                                                                    | X                                                                                             |
|----------------------------------------------------------------------------------------------------|-----------------------------------------------------------------------------------------------|
| Movie Setting<br>Select the setting you want to use to save your<br>determines the quality and file size of your save                                  | movie. The setting you select of the setting you select                                       |
| Best quality for playback on <u>my</u> computer (recom     Best fit to file gize: 452 <u>Video for local playback (2.1 R</u> <u>Show fewer choices</u> | mended)<br>3 V<br>Abps)                                                                       |
| Setting details                                                                                                    | Movie file size                                                                               |
| File type: Windows Media Video (WMV)<br>Bit rate: 2.1 Mbps<br>Display size: 640 x 480 pixels<br>Aspect ratio: 4.3<br>Frames per second: 30             | Estimated space required:<br>1.03 MB<br>Estimated disk space available on drive F:<br>1.23 GB |
|                                                                                                    | < <u>B</u> ack <u>N</u> ext > Cancel                                                          |

12. Press "Next" and wait until the video is saved:

| a · u ·                       |    |
|-------------------------------|----|
| Your movie is being saved.    |    |
|                               | 9  |
| Saving movie                  |    |
|                               |    |
| 5 Seconds Remaining           | 67 |
|                               |    |
| Movie file name:              |    |
| M20140710_004719RM Compressed |    |
| Destination:                  |    |
| F:\Compressed Videos\         |    |
|                               |    |
|                               |    |
|                               |    |
|                               |    |
|                               |    |
|                               |    |
|                               |    |

13. At the next screen, ensure that the "Play movie when I click Finish" checkbox is selected and press "Finish".

| Completing the Save Movie Wizard                                                                                                    |                           |                        | <u>())</u> |
|----------------------------------------------------------------------------------------------------|---------------------------|------------------------|------------|
| You have successfully completed the Save<br>place you specified.                                                                                                    | e Movie Wizard and s      | aved your movie to the |            |
| Optional:                                                                                                    |                           |                        |            |
| Play movie when I click Finish.     Play movie when I click Finish.     Play movie when I cli |                           |                        |            |
|                                                                                                    |                           |                        |            |
|                                                                                                    |                           |                        |            |
|                                                                                                    |                           |                        |            |
|                                                                                                    |                           |                        |            |
|                                                                                                    |                           |                        |            |
|                                                                                                    |                           |                        |            |
|                                                                                                    |                           |                        |            |
|                                                                                                    |                           |                        |            |
|                                                                                                    |                           |                        |            |
| To close this wizard, click Finish.                                                                                                    |                           |                        |            |
|                                                                                                    |                           |                        |            |
|                                                                                                    | Contraction (Contraction) | Cinista C              | Canaal     |

- 14. Check that the video plays correctly.
- 15. Navigate to the "*Compressed Videos*" folder and you will see a compressed version of your video which should be of a file-size that is less than 5MB and hence can be sent as an attachment to an email.

William Stewart ws@nemetode.org

19<sup>th</sup> July 2014